## How to Review a Report

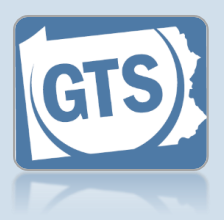

## 1. Open the report detail

In the Ready For Review tab on the Dashboard, click the View Report Details icon.

| pcoming and Ov | erdue Re | <u>is (11)</u> | Ready F | or Review (45) |                     |   |
|----------------|----------|----------------|---------|----------------|---------------------|---|
|                |          |                |         |                |                     | 1 |
| Case File No.  | Incar    |                | Flags   | Accepted By    | Accepted Date       |   |
|                | Flour    | ton            | 0       | aona admin22   | 00/01/2020 02:07 PM |   |

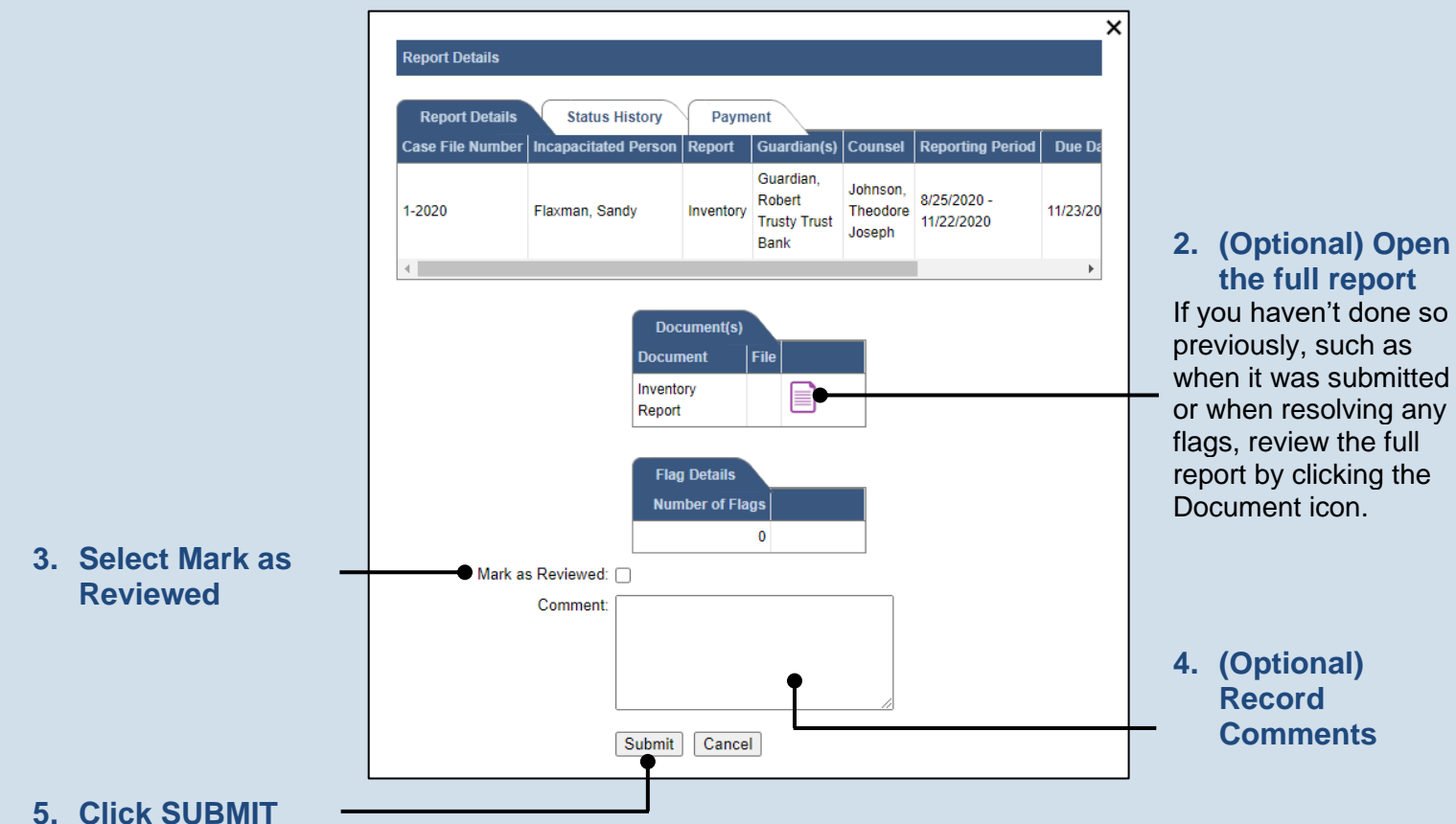

## the full report If you haven't done so previously, such as when it was submitted or when resolving any flags, review the full report by clicking the

4. (Optional) Record **Comments** 

Tip If you receive a message that says "Flags still exist with a New status", refer to the Add or Update Flags on a Report reference guide to resolve the outstanding flags.